Guia de votação eletrónica

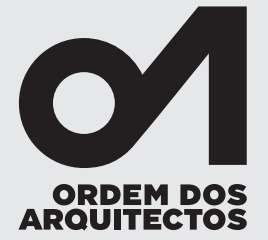

**1.** Desde as 00h do dia 29 de novembro 2024 **e até às 20h**, através de um dispositivo com acesso à Internet (PC, telemóvel, tablet), aceda a https://eleicoes.ordemdosarquitectos.org.

Preenchimento dos dados de identificação (PC)

 2. Antes de iniciar a votação, identifique-se, preenchendo o número de membro e número de identificação civil – neste campo deverá introduzir oito dígitos, acrescentando zero(s) à esquerda se necessário. Depois, clique em iniciar votação.

|                                                                                                    | SPERATES Ovote                                                                                                    |
|----------------------------------------------------------------------------------------------------|----------------------------------------------------------------------------------------------------|
| Bem-vindo à plataforma de Votação Eletrónica da Ordem dos Arquitectos<br>Eleição ativa: Conselho de Supervisão da Ordem dos Arquitectos<br>Fecho das urnas: 20 horas (+00:00) de 29 de novembro de 2024<br>Para aceder aos boletins de voto deverá introduzir os seguintes dados:<br>№ DE MEMBRO<br>Nº DE IDENTIFICAÇÃO CIVIL (BI / CC / OUTRO)<br>(Nota: Na autenticação com BI ou CC deverá introduzir 8 digitos, acrescentando zero(s) à esquerda se necessário.) | Bem-vindo à plataforma de Votação<br>Eletrónica da Ordem dos<br>Arquitectos<br>Eleição ativa: Conselho de<br>Supervisão da Ordem dos<br>Arquitectos<br>Fecho das urnas: 20 horas<br>(+00:00) de 29 de novembro de<br>2024<br>Para aceder aos boletins de voto<br>deverá introduzir os seguintes<br>dados:<br>№ DE IDENTIFICAÇÃO CIVIL (BI / CC /<br>oUTRO)<br>Nº DE IDENTIFICAÇÃO CIVIL (BI / CC /<br>oUTRO)<br>(Nata: Na autenticação com BI ou CC deverá<br>introduzir 8 dígitos, areresentando zero(6) à<br>esquerda se necessário.) |
| <u>Contactos</u>   Copyright © 2024 <u>Ordem dos Arguitectos</u> . Todos os direitos reservados                                                                                                    | Iniciar votação                                                                                                    |

(telemóvel)

### Guia de votação eletrónica

**3. Se não preencher corretamente os seus dados irá receber uma mensagem de erro.** Verifique se preencheu corretamente e tente de novo ou contacte os serviços de secretaria da sua secção regional ou o serviço de apoio ao ato eleitoral.

Mensagem de erro: dados inválidos ou incorretos (PC)

| ARDINECTOS Ovote                                                                                                    |                                                                                                    |
|----------------------------------------------------------------------------------------------------|----------------------------------------------------------------------------------------------------|
| Bern-vindo à plataforma de Votação Eletrónica da Ordem dos Arquitectos<br>Dados inválidos ou incorretos. Para mais informações contacte a secretaria da sua secção regional.<br>Eleição ativa: Conselho de Supervisão da Ordem dos Arquitectos<br>Fecho das urnas:<br>Para aceder aos boletins de voto deverá introduzir os seguintes dados:<br>Nº DE MEMBRO<br>10000<br>Nº DE IDENTIFICAÇÃO CIVIL (BI / CC / OUTRO)<br>12345678<br>(Nota: Na autenticação com BI ou CC deverá introduzir 8 digitos, acrescentando zero(s) à esquerda se necessário.) | Bem-vindo à plataforma de Votação<br>Eletrónica da Ordem dos<br>Arquitectos<br>Dados inválidos ou incorretos.<br>Para mais informações contacte a<br>secretaria da sua secção regional.<br>Eleição ativa: Conselho de<br>Supervisão da Ordem dos<br>Arquitectos<br>Fecho das urnas:<br>Para aceder aos boletins de voto<br>deverá introduzir os seguintes<br>dados:<br>№ DE MEMBRO<br>100000<br>№ DE IDENTIFICAÇÃO CIVIL (BI / CC /<br>U12345678<br>(Nota: Na autenticação com BI ou CC deverá |
| <u>Contactos</u>   Copyright © 1024 <u>Ordem dos Arquitectos</u> . Todos os direitos reservados                                                                                                    | introduzir 8 dígitos, acrescentando zero(s) à<br>esquerda se necessário.)                                                                                                    |

**4.** Para validar e submeter o seu voto indique se pretende receber o código PIN através de SMS ou e-mail.

Seleção do modo de receção do PIN, de acordo com a sua preferência (PC)

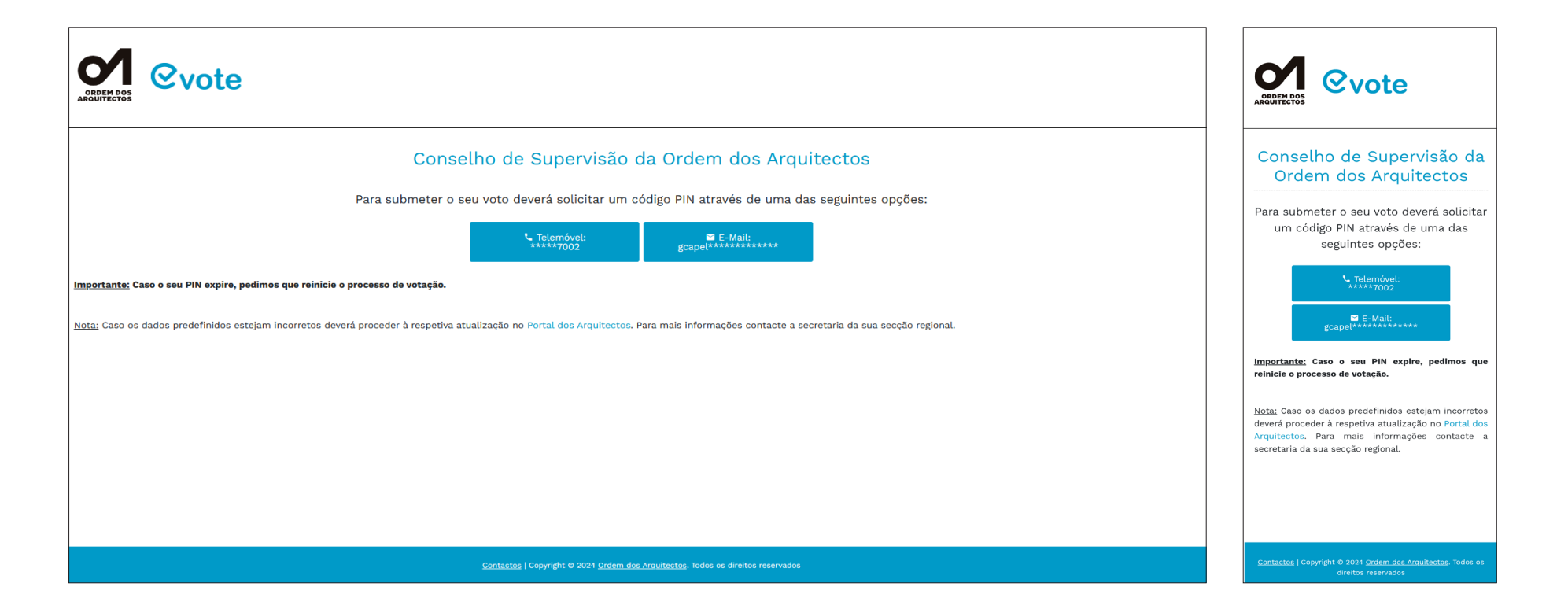

**5.** O código PIN enviado com sucesso será válido por oito (8) minutos. Poderá votar num único boletim para este orgão nacional.

Mensagem de envio de PIN com sucesso e primeiro boletim de voto (PC)

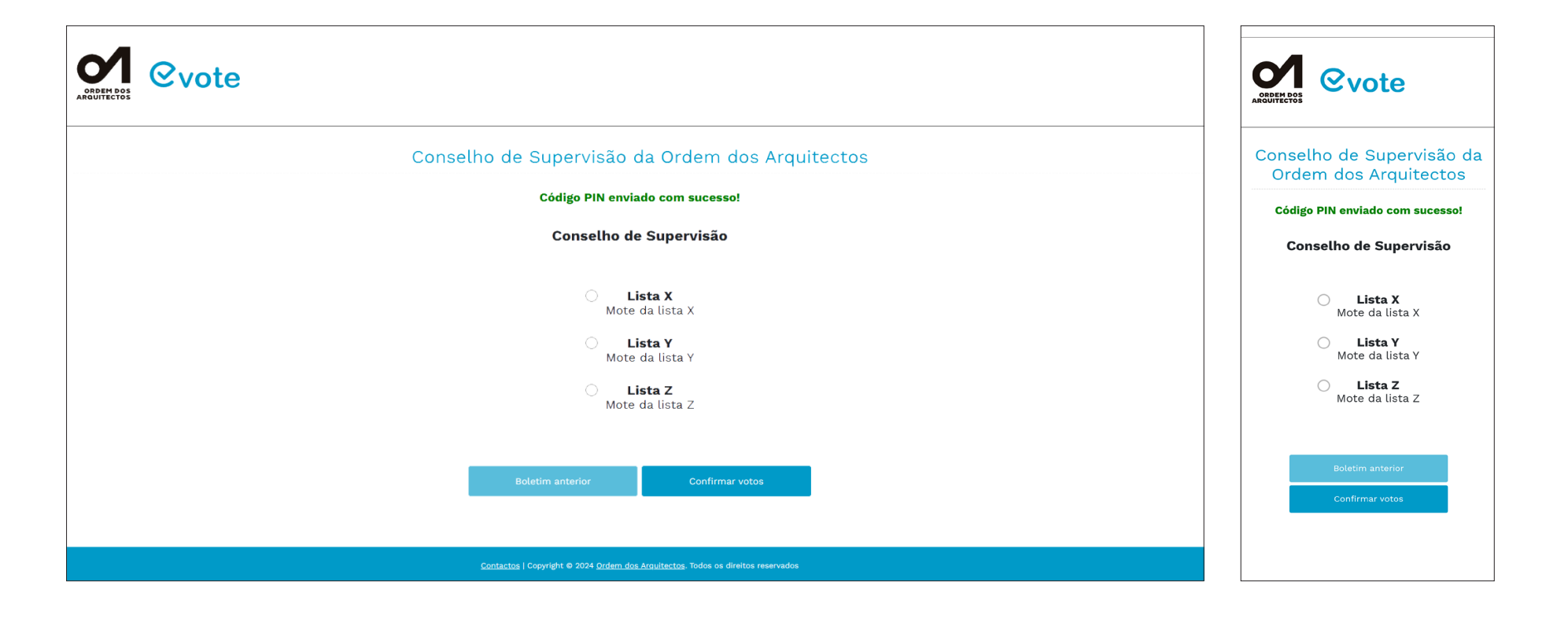

**6.** Pode votar em branco não assinalando qualquer Lista. Clique em confirmar votos.

Confirme a sua votação (PC)

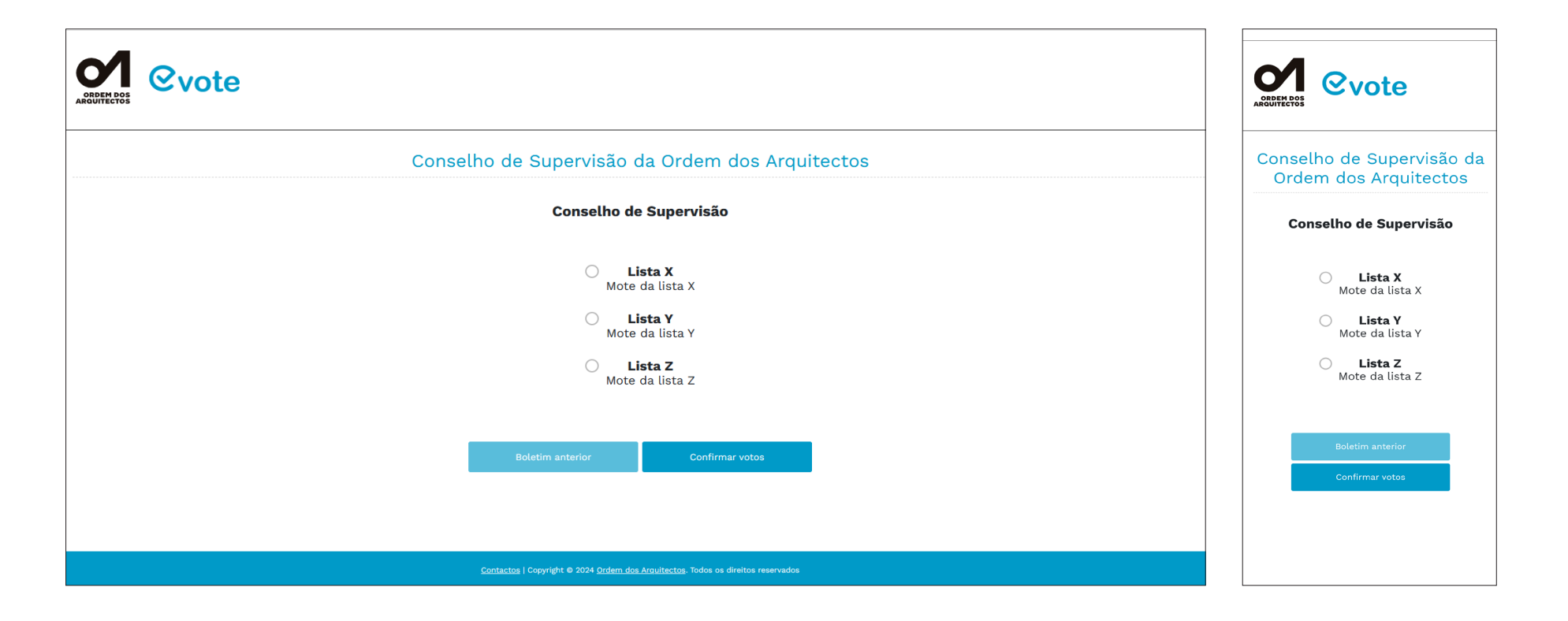

7. Verifique a sua opção de voto ou altere a sua votação, clicando em «Rever votos».

(PC)

(telemóvel)

| orden os<br>ARQUITECTOS                                                                          |                                                                                          |
|--------------------------------------------------------------------------------------------------|------------------------------------------------------------------------------------------|
| Conselho de Supervisão da Ordem dos Arquitectos                                                  | Conselho de Supervisão da<br>Ordem dos Arquitectos                                       |
| Confirmação das escolhas nos boletins de voto                                                    | Confirmação das escolhas<br>nos boletins de voto                                         |
| Conselho de Supervisão:<br>Lista Z                                                               | <b>Conselho de Supervisão:</b><br>Lista Z                                                |
| Rever votos Confirmar votos                                                                      | Rever votos                                                                              |
| Confirme que fez a sua escolha antes de votar.                                                   |                                                                                          |
| CÓDIGO PIN Introduza o código PIN<br>(insira os caracteres que aparecem na imagem)               | Confirme que fez a sua escolha<br>antes de votar.                                        |
| Botheres CATCIAA ASAACT Form Validation                                                          | CÓDIGO PIN Introduza o<br>CÓdigo PIN<br>(Insira os caracteres que aparecem na<br>imagem) |
| a Votar                                                                                          |                                                                                          |
| <u>Contactos</u>   Copyright € 2024 <u>Ordem. dos Arquitectos</u> . Todos os direitos reservados | D Votar                                                                                  |

Guia de votação eletrónica

8. Depois de confirmar o seu voto introduza o PIN com 6 dígitos, que recebeu por SMS ou por email e que é válido por 8 minutos. Preencha a validação anti-bots inserindo os caracteres que vê na imagem. Clique em «Votar» no final da página. Abre-se uma caixa por cima da página que pede a sua confirmação; confirme que pretende submeter o seu voto clicando «OK».

Introdução do PIN, validação captcha e OK (PC)

| Image: Second second second |                                                                                                   |
|----------------------------------------------------------------------------------------------------|---------------------------------------------------------------------------------------------------|
| Conselho de Supervisão da Ordem dos Arquitectos<br>Confirmação das escolhas nos boletins de voto                                                                                                    | Conselho de Supervisão:<br>Lista Z                                                                |
| Conselho de Supervisão:<br>Lista Z                                                                                                    | eleicoes.ordemdosarquitectos.org diz<br>Confirmo que pretendo submeter o meu voto                 |
| Réver votos Confirmar votos                                                                                                    | Câncetar OK<br>CÓDIGO PIN Introduza o<br>código PIN                                               |
| Confirme que fez a sua escolha antes de votar.<br>CóDIGO PIN Introduza o código PIN<br>(insira os caracteres que aparecem na imagem)                                                                                                    | (insira os caracteres que aparecem na<br>imagem)<br>Biolocie CARTON ARTINET From Visioner<br>XWJQ |
| Biothease CAPTORA ASPACT Form Valdation                                                                                                    | B Votar                                                                                           |
| € Votar                                                                                                    |                                                                                                   |

9. Mensagem final de registo do voto com sucesso

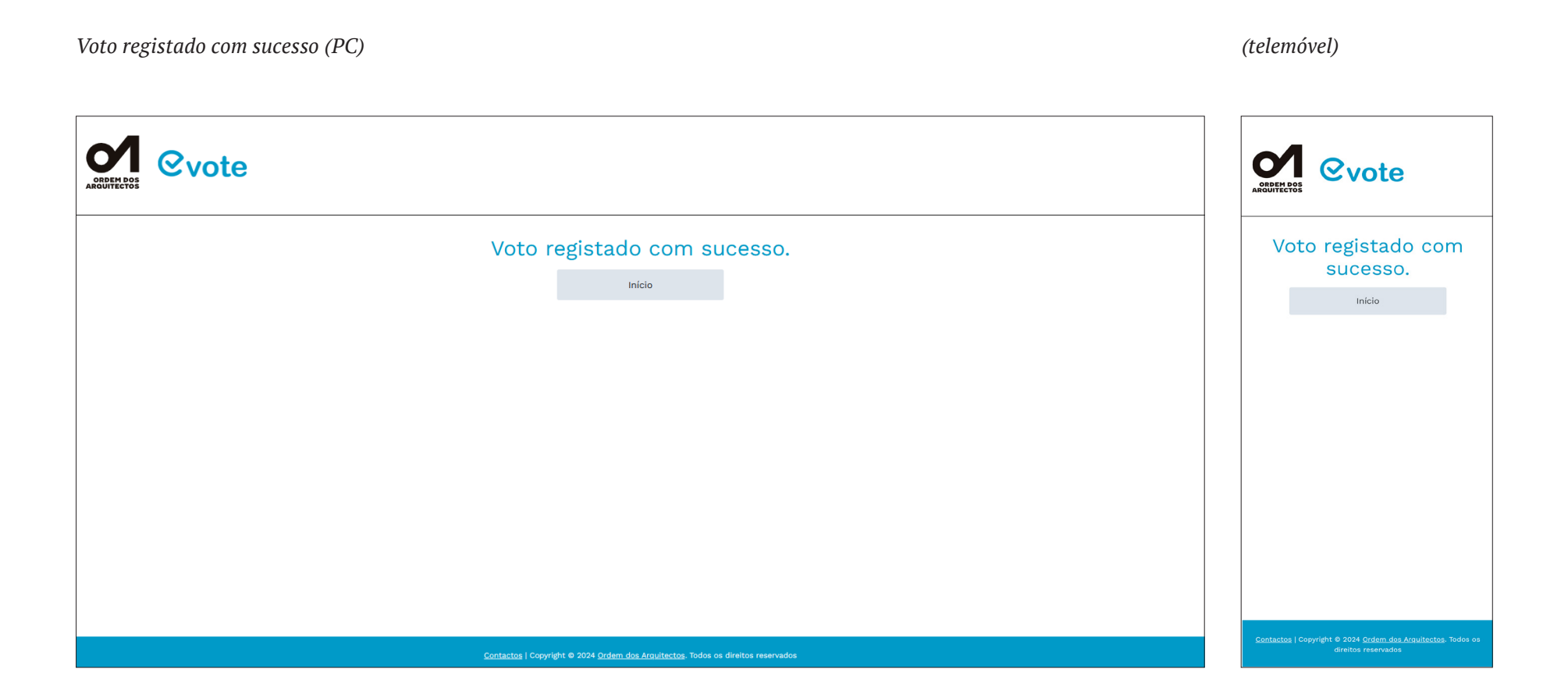

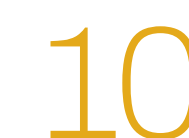

10. Mensagens de erro que não permitem o registo do voto com sucesso

Não pode preencher os boletins de voto e votar porque já o fez com sucesso (PC)

| Por favor, verifique os seguintes pontos:<br>• Voto já registado.                               | Por favor, verifique os seguintes pontos:<br>• Voto já registado.                                  |
|-------------------------------------------------------------------------------------------------|----------------------------------------------------------------------------------------------------|
| Início                                                                                          | Inicio                                                                                             |
|                                                                                                 |                                                                                                    |
| <u>Contactos</u>   Copyright © 2024 <u>Ordem dos Arguitectos</u> . Todos os direitos reservados | <u>Contactos</u>   Copyright © 2024 <u>Ordem dos Atouitectos</u> . Todos os<br>direitos reservados |

10. Mensagens de erro que não permitem o registo do voto com sucesso.

Introduziu PIN errado; tem mais tentativas. O código PIN expira à terceira tentativa errada, sendo necessário reiniciar o processo (PC)

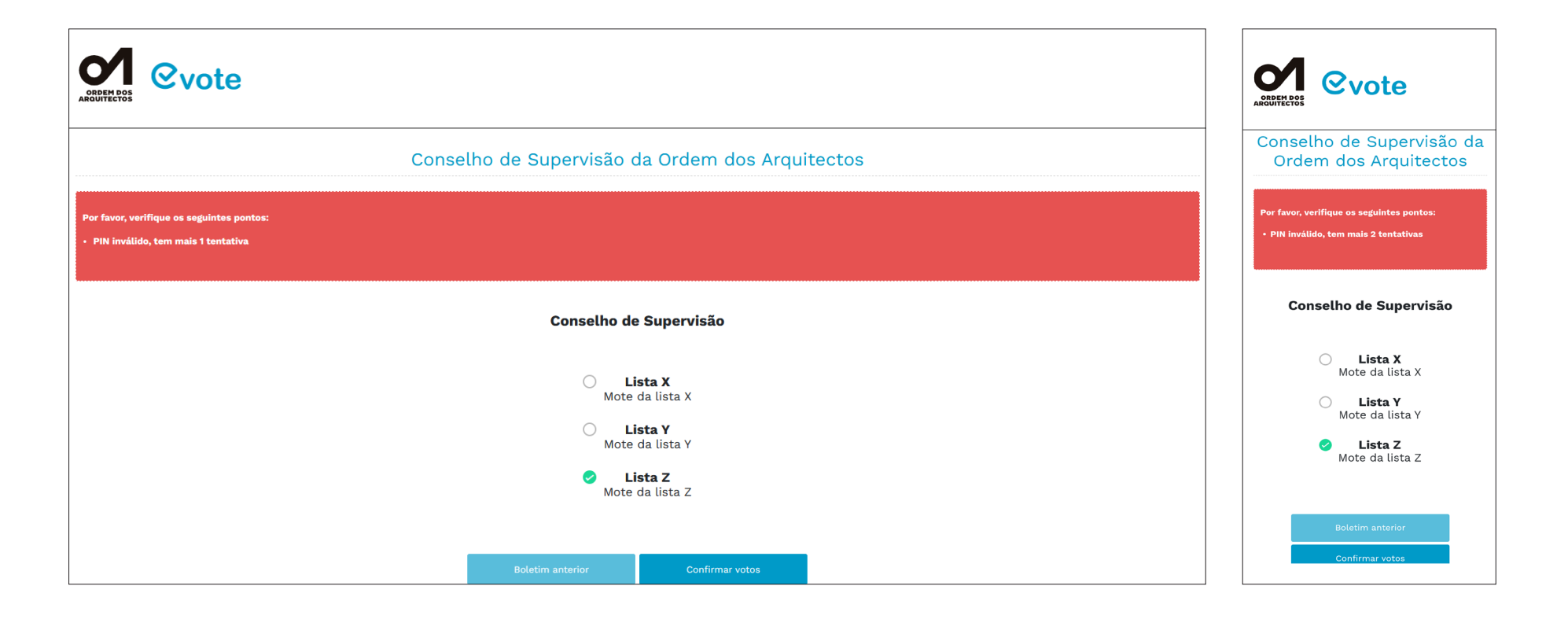

10. Mensagens de erro que não permitem o registo do voto com sucesso

O seu PIN expirou porque foram ultrapassados 8 minutos ou o limite de tentativas erradas (PC) Volte ao início e solicite um novo, por SMS ou email.

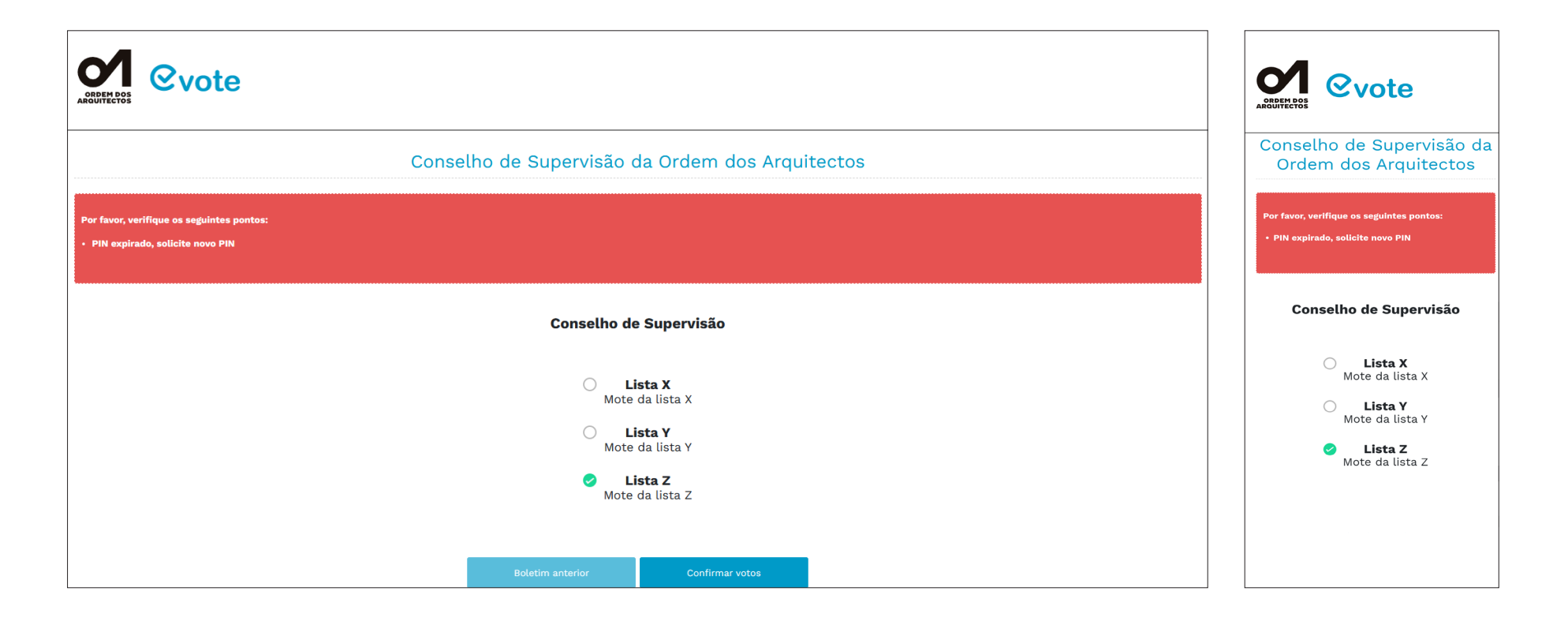

10. Mensagens de erro que não permitem o registo do voto com sucesso

Código de validação anti-bots errado: os caracteres não correspondem àqueles que estão na imagem (PC)

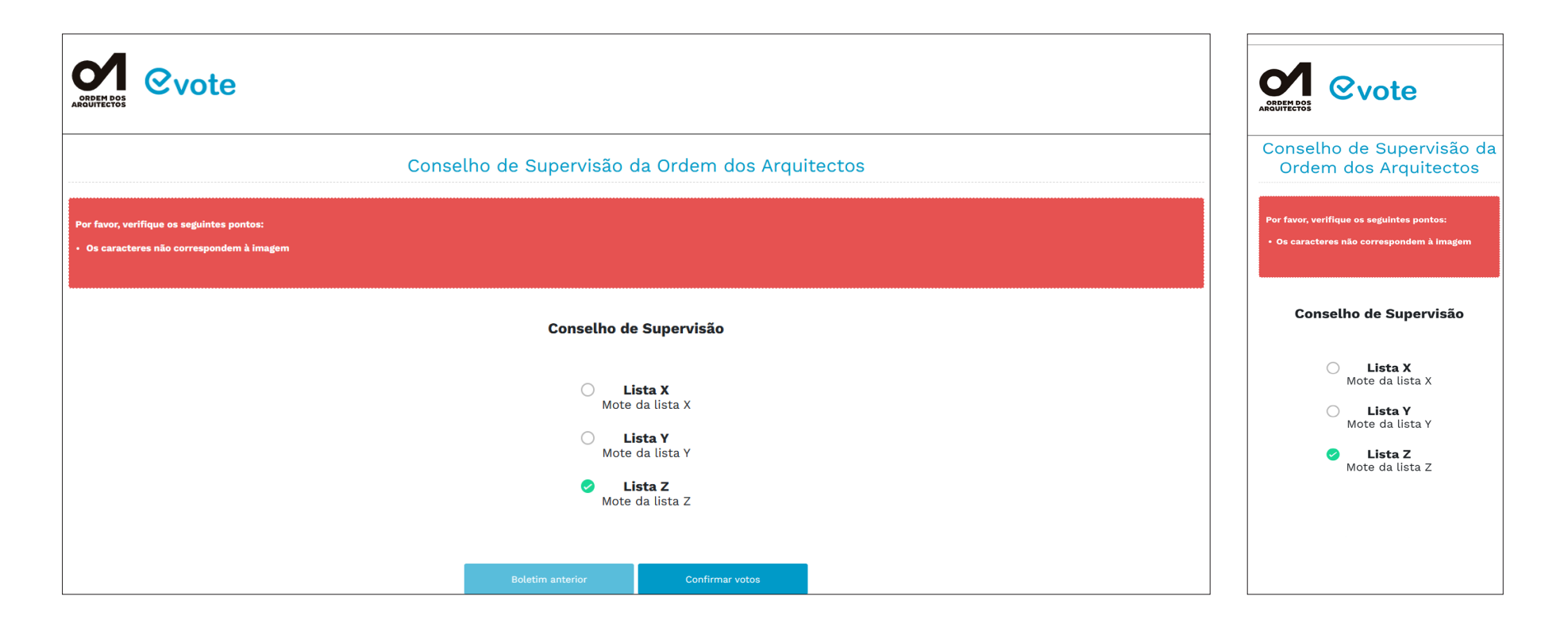

# Em caso de dificuldades contacte

## o serviço de apoio ao ato eleitoral:

# Cláudia Almeida

966 208 474

# Lúcia Pires

213 241 173

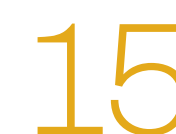